## M1 蛋白質分子模型建構

楊健志

蛋白質的基本單元是胺基酸,胺基酸的序列稱為蛋白質的一級結構,在三度空間有秩序的摺疊則構成其三級結構。胺基酸藉由胜肽鍵組成胜肽。胜肽平面與 Ca 形成的雙面角 (dihedral angle) 分別為  $\phi$  (phi) 角與  $\psi$  (psi) 角。大部分蛋白質中 phi 與 psi 的組合會落在 Ramachdran plot 固定的區域,亦即蛋白質主要的二級結構特徵  $\alpha$ -helix 及  $\beta$ -sheet。要了解蛋白質結構與功能的關係,最好的方法就是利用預製的 原子組件去組合胺基酸及胜肽。

### 1. 器材

HGS Biochemistry Molecular Model, 5001 Protein Nucleic Acid Set (Maruzen, Japan)。模型中 1 公分相當於 1 Å。請想想, 為何發給你的 單元 (building block) 不 是標準的胺基酸。注意,細小的零件要小心照顧。

#### 2. 實驗操作

請先熟悉兩種幫助描述空間中原子相對排列位置的方法。第一,除了 Glycine 以外,所有的胺基酸都有鏡像異構物,分別為 D-form,L-form。通常以 L-glyceraldehyde 為標準,與其有類似原子安排的胺基酸為 L-form。為了方便,我 們採用一個口訣 "CO-R-N"。第二,雙面角 (dihedral angle) 描述相連的四個原子的 相對位置,亦即前三個原子與後三個原子所構成的兩個平面之間的夾角。 $\phi$  角由 C'-N-C<sub>a</sub>-C' 形成,頭尾兩個原子距離最遠時為 180°,距離最近時為 0°,由N 往 C<sub>a</sub> 看,C'-N 所在位置為 0,C'往順時針方向偏為正角。 $\psi$ 角 由 N-C<sub>a</sub>-C'-N 形成,依 上所述類推。操作中請用尺量度二級結構中的鍵長,直徑等特性值,並紀錄之。

2.1. 請小心分開一個"胺基酸"單元,請注意代表原子的顏色。

2.1.1. Red, oxygen; blue, nitrogen; black, carbon; white, hydrogen.

2.1.2. 請辨別, sp3 carbon 為 Cα; sp2 carbon 為胜肽鍵的一部分。Hydrogen atom

- 及 hydrogen bond 也有所不同。
- 2.2. 請拿出 sp3 carbon,接上 hydrogen atom。母端保留給 R-group (side chain), 選擇剩下兩個公端其中之一依 CORN 原則接上 nitrogen,即完成 L-form configuration。

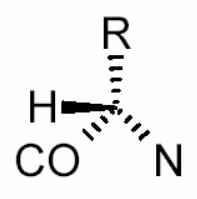

- 2.3. 利用 partial double bond (灰色小管),以 trans form 形式連接 N 與 C'。
- 2.4. 將 hydrogen bond 及 oxygen 接上,檢查完成的單元是否與未分解的單元完 全一致。
- 2.5. 將單元1上Cα 剩餘之公端與單元2之C'相接,再依序接上單元3,並使 兩相鄰C'或相鄰的N保持最遠距離(完全延伸)。請觀察你所得到的一個"近 似" tripeptide 的構造,它的 N-terminal 在哪裡?
- 2.6. 試著轉動 N-Cα bond,此即 φ角。轉動 Cα-C' bond,此即 ψ角。
- 2.7. 當 tripeptide 為 "完全延伸"時, φ =ψ= 180°, 由 N 向 Cα 觀察, 是否如下圖 所見 (from Fersht)。

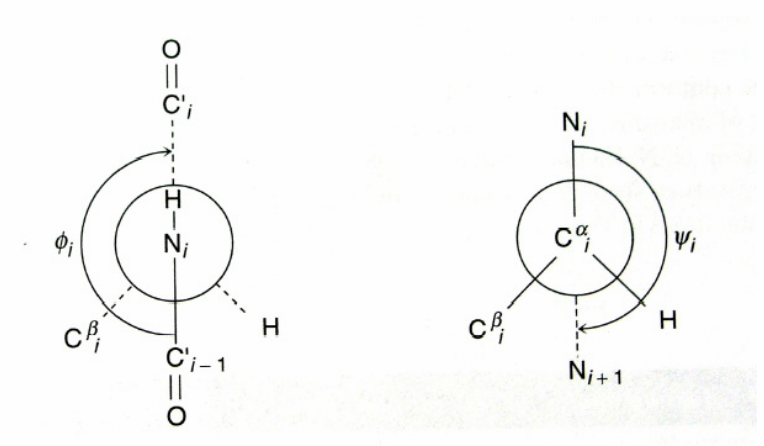

- 由 N向 Cα 觀察,以靠近你的 C=O 為 0°,轉動 ◊ 角,先使角度歸零,再 逆時針旋轉 45°。
- 2.9. 由 Cα向 C'觀察,以靠近你的 N-H 為 0°,轉動 ψ,角,先使角度歸零,再逆時針旋轉 45°。依序轉動其後的雙面角。
- 2.10. 與其他組員所得相連,你得到什麼二級結構?
- 2.11. 連結 residue i 之 C=O 與 residue i+4 的 N-H 形成 H-bond。
- 2.12. 觀察所得,並以尺量度所有相對距離。

- 2.13. 小心分開單元,組成兩條完全延伸的胜肽,使成"反平行"排列,是否可以 找到很接近的 hydrogen bond donor 及 acceptor 使之相接。你得到什麼二級結 構?
- 2.14. 組成兩條完全延伸的胜肽,使成"平行"排列,是否可以找到很接近的 hydrogen bond donor 及 acceptor 使之相接? H-bond

## 3. 參考文獻:

- 3.1. Anna Tramontano (2006) Protein structure prediction. Wiley-VCH
- 3.2. Höltje et al (2003) Molecular Modeling. Wiley-VCH
- 3.3. Current Protocol in Bioinformatics. Wiley online book.

## M2 生物資訊基礎

楊健志

生物資訊起源於蛋白質,及核酸序列的比較,1965 年 Margaret Dayhoff's 根據當時有限的蛋白質分子序列,建立資料庫,並利用電腦及數學探討生物分子間在演化上的關係。生物資訊需應用生物學,遺傳學,生物化學,數學,資訊,統計等領域的知識,以解決生物學上的問題。現代生物資訊的範疇至少包括,(1)建立新的演算法或統計方法以研究大型資料組之間的關係;(2)分析不同形式的生物資訊如蛋白質序列,蛋白質功能區塊,或三級結構;(3)建立有效率的資料庫與分析工具。本實驗利用以自動定序儀完成的核酸定序,解讀其檔案,找出核酸目標序列,轉譯成蛋白質序列,搜尋資料庫,區塊分析,多重序列比對,二級結構預測,三級結構模擬。進行這些工作之前,我們要先了解有哪些可用的生物資訊工具,及不同的資料庫。

## 1. 資料庫與分析工具

#### 1.1. 資料庫

#### 1.1.1. SwissProt (http://www.expasy.ch)

1.1.1.1. 整合型蛋白質一級結構資料庫,包含兩種序列資料庫,Swissprot 及 TrEMBL。另外也含有 ENZYME Database,提供依酵素功能分類的酵 素資料,可用 EC number 查找酵素,如 EC 1.1.1.1。資料庫中含有眾 多有用的分析工具及外部連結,如 BLAST,ScanProsite,SwissPDB viewer,SwissModel。

#### 1.1.2. NCBI (http://www.ncbi.nlm.nih.gov/)

1.1.2.1. 整合型資料庫,提供核酸,蛋白質,文獻,及最近加入的化學分子 資料庫。

#### 1.1.3. EMBL (http://www.ebi.ac.uk/embl/)

1.1.3.1. 核酸序列資料庫。由 EBI 維護, 在 Sanger centre 的隔壁。

#### 1.1.4. PDB (Protein Data Bank, <u>http://www.rcsb.org</u>)

1.1.4.1. 蛋白質三級結構資料庫。

1.2. 整合型分析工具

### **1.2.1. EMBOSS**

1.2.1.1.1. 開放自由軟體,可以下載其原始碼 (http://emboss.sourceforge.net/),提供個人使用或以網路型式提供服務。除了原始的UNIX界面,也有JAVA介面,及方便的圖型使用者介面 (GUI, graphical user interface)。以 "EMBOSS GUI" 搜尋 Google 可找到眾多公開已設置的服務 網頁,如 <u>http://anabench.bcm.umontreal.ca/html/EMBOSS/</u>。

#### 1.2.2. GCG

1.2.2.1. 以大型伺服主機對用戶提供的整合型資料庫與分析工具軟體,原來 是 UNIX 介面,現在也提供網頁介面。

#### 1.2.3. Vector NTI

商用個人電腦整合型軟體,本系採購四套單機版及一套網路版執照。

### 2. 常用分析指令或軟體

| GCG                                            | EMBOSS                                                                                                    | Comment                                                                                                    |
|------------------------------------------------|----------------------------------------------------------------------------------------------------|----------------------------------------------------------------------------------------------------|
|                                                | ABIview                                                                                                    |                                                                                                    |
|                                                |                                                                                                    |                                                                                                    |
| <u>CodonFrequency</u>                          | <u>chips</u><br><u>compseq</u><br><u>cusp</u>                                                              | CodonFrequencytabulates codon usage.<br>compseq counts composition of dimer/trimer in<br>sequence.<br>chips calculates codon usage stats<br>cusp creates a codon usage table.                                                            |
| <u>Frames</u>                                  | <u>plotorf</u><br><u>showorf</u>                                                                           | Show open reading frames. plotorf does this graphically                                                                                                    |
| <u>Map</u><br><u>Mapplot</u><br><u>Mapsort</u> | <u>restrict</u><br><u>remap</u><br><u>restover</u>                                                         | finds restriction enzyme cleavage sites.<br>GCG & EMBOSS may display different isoschizomers<br>of the same enzyme, but the results are equivalent. The<br>EMBOSS remap program may not display a few of the<br>available isoschizomers. |
| <u>StemLoop</u>                                | <u>palindrome</u><br>etandem                                                                               | Finds inverted repeats.                                                                                                    |
| Testcode                                       | wobble                                                                                                    | Plots 3rd-position variability as an indicator of potential coding regions.                                                                                                    |
| Translate                                      | transeq                                                                                                    | Translates nucleotide -> Protein sequences                                                                                                    |
|                                                |                                                                                                    |                                                                                                    |
| BLAST                                          | <u>dbiBlast</u>                                                                                            |                                                                                                    |
|                                                |                                                                                                    | SwissProt, NCBI,EMBL                                                                                                    |
| FASTA                                          | N/A                                                                                                    |                                                                                                    |
| Assemble                                       | merger                                                                                                    | Construct new sequences from pieces of existing sequences; merger only accepts 2 sequences while assemble accepts several.                                                                                                    |
|                                                | GCG<br>CodonFrequency<br>Frames<br>Frames<br>StemLoop<br>StemLoop<br>I ranslate<br>BLAST<br>BLAST<br>FASTA | GCGEMBOSSSABIviewCodonFrequencychips<br>compseq<br>cuspFramesplotorf<br>showorfMap<br>Mapplotrestrict<br>remap<br>restoverStemLooppalindrome<br>etandemTestcodevobbleTranslatetranseqBLASTdbiBlastFASTAN/AAssemblenerger                 |

序列比對

|        | <u>BestFit</u>                                                                             | water<br>matcher                  | Bestfit uses the Smith-Waterman algorithm to find the<br>best local alignment between 2 sequences. water uses<br>Smith-Waterman, matcher uses Pearson's lalign<br>algorithm.                                                                             |  |  |  |  |
|--------|--------------------------------------------------------------------------------------------|-----------------------------------|----------------------------------------------------------------------------------------------------|--|--|--|--|
|        | <u>Gap</u>                                                                                 | needle<br>stretcher               | Needleman-Wunsch algorithm to compare 2 sequences.<br>stretcher uses the Myers-Miller algorithm which is more<br>memory-efficient. water->matcher->supermatcher are<br>local alignment programs for small, medium, and large<br>sequences, respectively. |  |  |  |  |
|        | Prime                                                                                      | eprimer3                          | Selects oligonucleotide primers.                                                                                                    |  |  |  |  |
| 一級結構分析 |                                                                                            |                                   |                                                                                                    |  |  |  |  |
|        | Composition                                                                                | <u>compseq</u><br><u>pepstats</u> | Sequence composition                                                                                                    |  |  |  |  |
|        | HelicalWheel                                                                               | <u>pepwheel</u>                   | Plots peptide sequence as helical wheel to help recognize amphiphilic regions.                                                                                                    |  |  |  |  |
|        | <u>HTHScan</u>                                                                             | helixturnhelix                    | Finds HTH motifs in protein sequences.                                                                                                    |  |  |  |  |
|        | Motifs                                                                                     | <u>patmatmotifs</u>               | Finds common Prosite motifs in a sequence.                                                                                                    |  |  |  |  |
|        | Pepplot                                                                                    | <u>pepinfo</u>                    | Pepplot plots protein 2ndary structure and<br>hydrophobicity. pepinfo plots hydrophobicity, and<br>garnier does protein 2ndary structure prediction.                                                                                                    |  |  |  |  |
|        | Composition                                                                                | compseq<br>pepstats               | Sequence composition                                                                                                    |  |  |  |  |
|        |                                                                                            | antigenic                         | Finds antigenic sites in proteins                                                                                                    |  |  |  |  |
|        |                                                                                            | <u>tmap</u>                       | Displays membrane spanning regions                                                                                                    |  |  |  |  |
| 二級結構分析 | 另有許多資料庫網頁 http://www.predictprotein.org/   http://www.igb.uci.edu/?page=tools&subPage=psss |                                   |                                                                                                    |  |  |  |  |
|        | Peptidestructure<br>Plotstructure                                                          | <u>garnier</u>                    | Secondary structure prediction. Garnier does not include Jameson-Wolf antigenic indexing.                                                                                                    |  |  |  |  |
| 多重序列比對 |                                                                                            |                                   |                                                                                                    |  |  |  |  |
|        | Pileup                                                                                     | <u>emma</u>                       | Multiple sequence alignment. emma is an interface to ClustalW. Can also use the standalone Clustal, or <u>web</u> <u>ClustalW</u> .                                                                                                    |  |  |  |  |
| 其他     |                                                                                            |                                   |                                                                                                    |  |  |  |  |
|        |                                                                                            | findkm                            | Find Km and Vmax for an enzyme reaction by a Hanes/Woolf plot                                                                                                    |  |  |  |  |

## 3. 實驗操作

請依指示下載定序檔。

- 3.1. 核酸序列輸出及搜尋
  - 3.1.1. 找到可用的 EMBOSS GUI server。
  - 3.1.2. 從網頁左方點選 abiview,利用"瀏覽"
  - 3.1.3. 輸入之前下載的定序檔 .abi 。
  - 3.1.4. 點選"run abiview"。

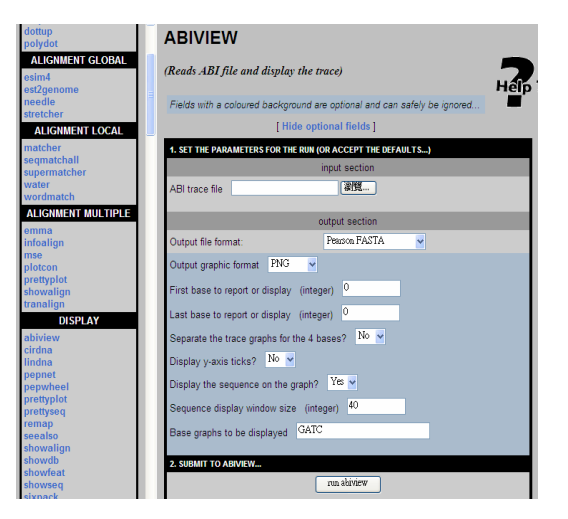

- 3.2. 轉譯為蛋白質序列
  - 3.2.1. 從 abiview 輸出的序列, 複製 層析圖訊號清楚的片段。
  - 3.2.2. 從網頁左方點選 transeq,貼上片段,試著找出最長的轉譯序列。
- 3.3. 搜尋全長序列,找出同源蛋白。
  - 3.3.1. 到 Expasy (Swissprot) 首頁,點選 BLAST 工具,貼上轉譯序列。仔細看 有何參數及選項。
  - 3.3.2. 觀察 BLAST 的結果網頁,相似度最高者是什麼蛋白質? 點選該筆資料。
- 3.4. 一級結構特性分析
  - 3.4.1. 回到 EMBOSS 首頁,依作業問題尋找適當軟體執行。
- 3.5. 多重序列排比
- 3.6. 二級結構預測。
  - 3.6.1.1. 利用 EMBOSS 中 garnier 程式,分析全長蛋白質的二級結構。
- 3.7. 搜尋三級結構資料庫。

### 4. 參考文獻:

- 4.1.1. http://www.ncbi.nlm.nih.gov/Education/BLASTinfo/milestones.html
- 4.1.2. Current Protocols in Bioinformatics, Wiley-VCH
- 4.1.3. Current Protocol in Bioinformatics. Wiley online book.
- 4.1.4. http://helix.nih.gov/apps/bioinfo/emboss-gcg.html

## M3 蛋白質分子模擬

仔細的研究蛋白質的三級結構增進我們對於功能的了解,例如摺疊形式 (Fold),區塊組合與安排,表面電荷分佈,活性區,基質結合區,分子內交互作用, 多元體的分子間交互作用。經實驗方法如 X-ray crystallography,NMR 所決定的蛋 白質三級結構,收錄於蛋白質結構資料庫 Protein Databank (PDB, http://www.rcsb.org),目前記錄有 42350 個蛋白質結構。PDB 中的蛋白質或其他生 物分子的結構是以每一個原子的三度空間座標呈現,有許多公用或自由軟體可用來 觀察這些蛋白質三級結構,如 SwissPDBViewer,PyMol,Rasmol等,這樣的工作稱 為分子視算 (Molecular Graphic)。在 SwissProt,NCBI 中收錄有一級結構的蛋白質 的數目遠遠超過 PDB 的資料數,這是分子模擬 (Molecular modeling) 發揮應用的地 方。根據 Anfinsen 的理論,蛋白質的一級結構決定其三級結構,我們可以合理的延 伸這個原理為,有近似的一級結構的兩種蛋白質,有近似的三級結構,這個假設構 成同源分子模擬 (Homology modeling) 的基礎。

同源分子模擬的基本步驟如下。

- (1) 以 BLAST 搜尋結構已知的同源蛋白當模版 (template)。
- (2) 比對 (align) 目標蛋白與模版。
- (3) 根據模版建立模型。
- (4) 根據資料庫模擬 side-chain 及 loop。
- (5) 分子力學及能量最小化。
- (6) 構型分析,檢驗不符蛋白質結構常規者。
- (7) 根據已有功能研究知識,驗證模型,反覆進行模擬。

### 1. 工具軟體與資料庫

#### 1.1. SwissProt (<u>http://www.expasy.ch</u>)

蛋白質一級結構資料庫,資料完整清楚,歷史悠久,被譽為 Golden Standard。 輔助工具眾多,如 SwissModel, SwissPDBviewer。

#### 1.2. PDB (<u>http://www.rcsb.org</u>)

蛋白質三級結構資料庫。

1.3. Discovery Studio 1.7

完整的分子模擬軟體套件組,為一商業付費軟體。可做序列分析比對(如 BLAST,Multiple sequence alignment),同源分子模擬(Homology modeling), 蛋白-配體接合(molecular docking),分子力學(molecular dynamics),藥物設計等。這套軟體中有關分子視覺化的部份,DS visulizer,是免費的。

1.4. Modeller (http://salilab.org/modeller/)

### 2. 實驗操作

同源分子模擬中已知三級結構的蛋白質稱為模板 (template),而未知三級結構 的稱為目標 (target)。本實驗將接續上週實驗,利用序列比對的方式,看是否可為 經定序確認的蛋白質找到可用的模板。SwissModel 找到的模板是否與你找到的相 同。β-澱粉酶的摺疊形式是自然界中最常利用的構型,利用 Discovery Studio 為 甘藷中的 β-澱粉酶找到模板,並進行分子模擬,觀察它的結構。並學習如何找 到活性區或與基質進行 docking。

- 2.1. 利用上週的 DNA 定序檔,以 EMBOSS 找到某個蛋白質的部份序列。
- 2.2. 到 Expasy 中搜尋完整序列。
- 2.3. 將這些序列分別送到 SwissModel,是否有結果? 請先使用 First approach mode,並輸入自己的電子郵件帳號。
- 2.4. 到 Expasy 中搜尋甘藷中的 β-澱粉酶完整序列, 輸入 Discovery Studio。
  - 2.4.1. 打開軟體,是否可看到下圖。勾選所有視窗如下。分別為 File, Protocols, Jobs, Tools, Parameters

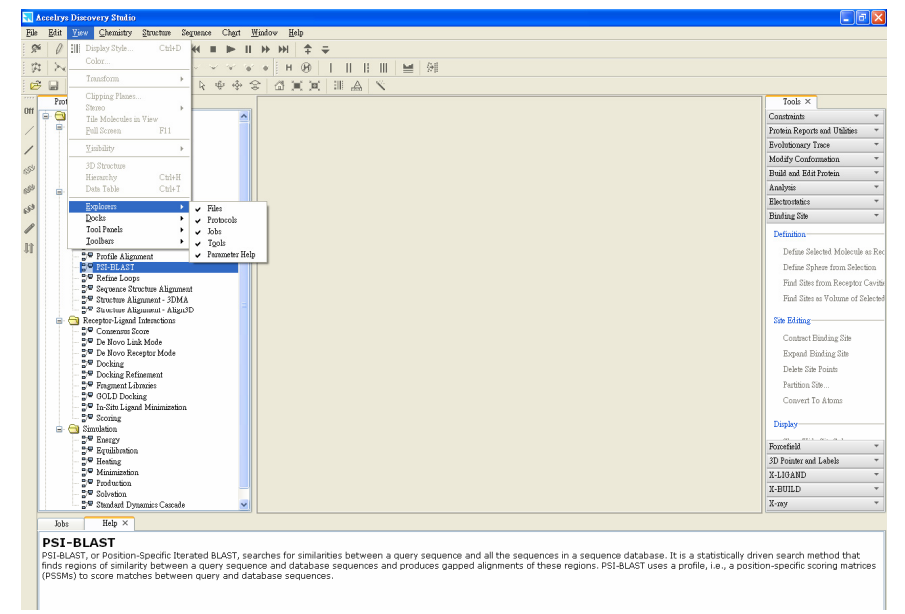

2.4.2. File  $\rightarrow$  New  $\rightarrow$  Sequence window

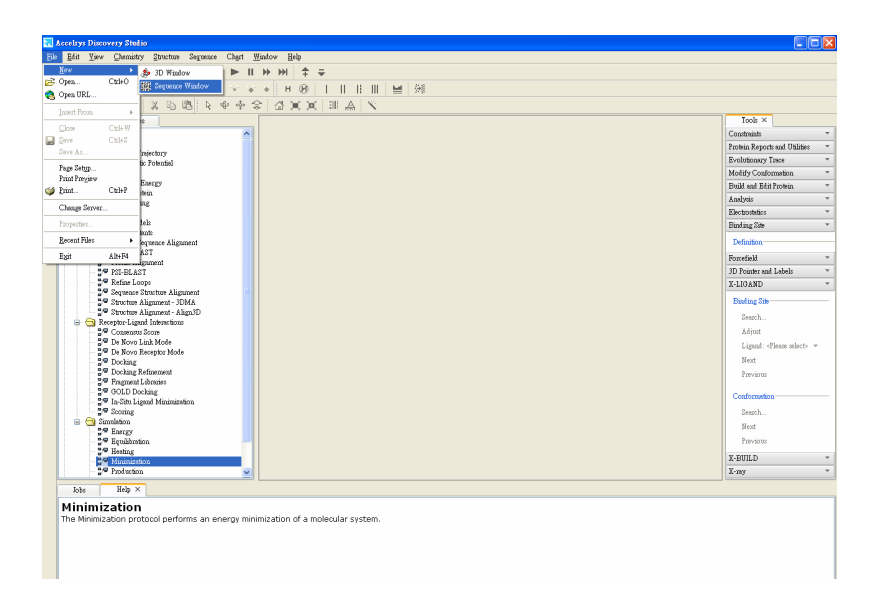

2.4.3. 貼上目標序列

| 🔜 Accelrys Discovery Studio                                                                            | 🔜 Accelrys Discovery Statio |                            |            |                   |                       |                 |                       |                                  |  |  |  |  |
|----------------------------------------------------------------------------------------------------|-----------------------------|----------------------------|------------|-------------------|-----------------------|-----------------|-----------------------|----------------------------------|--|--|--|--|
| File Edit View Chemistry Structure Segrence Chart Winford Help                                         |                             |                            |            |                   |                       |                 |                       |                                  |  |  |  |  |
| ダ D A. B. Ja Be HI + HI + HI + + + + + + + + + + + + +                                                 |                             |                            |            |                   |                       |                 |                       |                                  |  |  |  |  |
| 存   入山北  さい谷 on イイイム                                                                                   | • H (9)                     |                            |            |                   |                       |                 |                       |                                  |  |  |  |  |
| 😂 🖬 🥥 🎝 🕺 🗳 🖄 🗳 🗳                                                                                      | \$ & X X                    | 2 A 1                      |            |                   |                       |                 |                       |                                  |  |  |  |  |
| Protocols × Files                                                                                      | ppis - Sequenc              | Window ×                   |            |                   |                       |                 |                       | Tools ×                          |  |  |  |  |
| 🗤 😑 🔁 Discovery Studio 🔥                                                                               |                             | 1 10                       |            | 20                | 30                    | 40              | 50                    | Constraints *                    |  |  |  |  |
| - Analysis                                                                                             | 00000113                    | VALSTITITOSI VTR           |            |                   |                       | CREEDCERV       | TRVVVPVPC             | Protein Reports and Utilities 🔹  |  |  |  |  |
|                                                                                                    | Q96CY3                      | 40 CD                      | 20         |                   |                       |                 | 100                   | Evolutionary Trace *             |  |  |  |  |
| Forming                                                                                                |                             |                            | 10         |                   |                       | - <sup>90</sup> | 100                   | Modify Conformation *            |  |  |  |  |
| 65 <sup>9</sup> Solvation Energy                                                                       | Q98CY3                      | YGLGFLASSILSLTP            | LDAD       | DATRIDYY.         | ATVGDPLO              | CEASAVESGFG     | FCDLDVGFG             | Build and Edit Protein *         |  |  |  |  |
| 2 Venty Protein                                                                                        |                             | 110 120                    |            | 130               | 1.                    | 40 15           | 0                     | Analysis -                       |  |  |  |  |
| 29 BLAST                                                                                               | Q98CY3                      | DEAPRGVLVNIHVTA            | RFAL       | GTLFDSS           | YKRARPL               | IMRIGVGKVIR     | GLDQG1LGG             | Electrostatics *                 |  |  |  |  |
| 😚 🚽 🖓 Build Models                                                                                     |                             | 160 170                    |            | 180               | 190                   | 200             | 210                   | Binding Site *                   |  |  |  |  |
| / Build Muterats                                                                                       | 098073                      | EGVPPMRVGGKRKLO            | I P P B    | LAVGPEP.          | AGCFSGD               | CNIPGNATLLY     | DINFVEIVP             |                                  |  |  |  |  |
| - 2 <sup>re</sup> Multiple Sequence Alignment                                                          |                             | 220                        | 230        |                   | 240                   | 250             | 260                   | Definition                       |  |  |  |  |
| - Profile Alignment                                                                                    | 002022                      | G S N T P                  | -          |                   |                       |                 |                       | Define Selected Molecule as Rec  |  |  |  |  |
| 📲 PSI-BLAST                                                                                            | 0,00010                     | Concentration of           |            |                   |                       |                 |                       | Define Sphere from Selection     |  |  |  |  |
| - 2 Refine Loops                                                                                       | . D: 0.1.0                  | A DALLY FOLDI ANT          |            |                   |                       |                 |                       | Find Sites from Receptor Cavitie |  |  |  |  |
| <ul> <li>Sequence Struktorous Accelly's Lakovery and</li></ul>                                         | sorDiscovery storiour       | own Notemgrat-BLAS1        |            |                   |                       |                 |                       | Find Sites as Volume of Selected |  |  |  |  |
| Structus Alignment - Align3D                                                                           |                             |                            |            |                   |                       |                 |                       |                                  |  |  |  |  |
| 😑 😋 Receptor-Ligand Interactions                                                                       |                             |                            |            |                   |                       |                 |                       | Site Editing                     |  |  |  |  |
| - 27 Consensus Score                                                                                   |                             |                            |            |                   |                       |                 |                       | Contract Binding Site            |  |  |  |  |
| 2 <sup>on</sup> De Novo Resentor Mode                                                                  |                             |                            |            |                   |                       |                 |                       | Exmand Flinding Site             |  |  |  |  |
| - 🚰 Docking                                                                                            |                             |                            |            |                   |                       |                 |                       | Dalata Sita Dainta               |  |  |  |  |
| - 🖓 Docking Refinement                                                                                 |                             |                            |            |                   |                       |                 |                       | Bandway Pile                     |  |  |  |  |
| * Prigment Larranes                                                                                    |                             |                            |            |                   |                       |                 |                       | Paration and                     |  |  |  |  |
| In-Situ Ligand Minimization                                                                            |                             |                            |            |                   |                       |                 |                       | Convert Io Atoms                 |  |  |  |  |
| 2 <sup>or</sup> Scoring                                                                                |                             |                            |            |                   |                       |                 |                       | Dimby                            |  |  |  |  |
| E C Sunnishon                                                                                          |                             |                            |            |                   |                       |                 |                       |                                  |  |  |  |  |
| = Euclideation                                                                                         |                             |                            |            |                   |                       |                 |                       | Forcefield *                     |  |  |  |  |
| - 2 Hesting                                                                                            |                             |                            |            |                   |                       |                 |                       | 3D Pointer and Labels 🔍          |  |  |  |  |
| - 99 Minimization                                                                                      |                             |                            |            |                   |                       |                 |                       | X-LIGAND -                       |  |  |  |  |
| - of Production                                                                                        |                             |                            |            |                   |                       |                 |                       | X-BUILD *                        |  |  |  |  |
| 🖓 Standard Dynamics Cascada 🗸 🗸                                                                        |                             |                            |            |                   |                       |                 |                       | X-my *                           |  |  |  |  |
| Jobs Help ×                                                                                            |                             |                            | P          | SI-BLAST ×        |                       |                 |                       |                                  |  |  |  |  |
| DET BLACT                                                                                              |                             |                            | 1          | Parameter Name    |                       | Parameter Valu  |                       |                                  |  |  |  |  |
| PSI-BLAST<br>DEL BLAST or Desition Creedin Iterated BLAST or                                           | probac for similar          | ritios hotucon a gueru     | E0.        | Sequence          |                       | ppis:Q9SCV3     |                       |                                  |  |  |  |  |
| sequence and all the sequences in a sequence of                                                        | atabase. It is a :          | tatistically driven search | <b>L N</b> | Database          |                       | PDB_m95         |                       |                                  |  |  |  |  |
| method that finds regions of similarity between a                                                      | query sequence              | and database sequences     | 1 F .      | Matrix            |                       | BLOSUM62        |                       |                                  |  |  |  |  |
| and produces gapped alignments of these region<br>position-specific scoring reatrices (BSSMs) to score | ns. PSI-BLAST us            | es a profile, i.e., a      |            | Gap Costs         |                       | Evidence 9 Ev   | Kusuli 2,<br>Marina ? |                                  |  |  |  |  |
| sequences.                                                                                             | e mecales beca              | sen query and database     |            | Meximum Numb      | er of Passes          | 5               |                       |                                  |  |  |  |  |
|                                                                                                    |                             |                            |            | Expectation value | terre de Maralinels e | 10              |                       |                                  |  |  |  |  |
|                                                                                                    |                             |                            |            | Filter Law Comp   | axity                 | Fals            |                       |                                  |  |  |  |  |
|                                                                                                    |                             |                            |            | Number of Seque   | nces in Output        | 250             |                       |                                  |  |  |  |  |
|                                                                                                    |                             |                            |            |                   |                       |                 |                       |                                  |  |  |  |  |
|                                                                                                    |                             |                            |            |                   |                       |                 |                       |                                  |  |  |  |  |
|                                                                                                    |                             |                            |            |                   |                       |                 |                       |                                  |  |  |  |  |
|                                                                                                    |                             |                            | 3          |                   |                       |                 |                       |                                  |  |  |  |  |

- 2.4.4. 點選 Protocols → Sequence → PsiBLAST,檢查修改 Parameters,點選綠色 三角執行。
- 2.4.5. 點選 Jobs → Success , 點選 Files → output
- 2.4.6. 右鍵點選模版 → Load selected structure

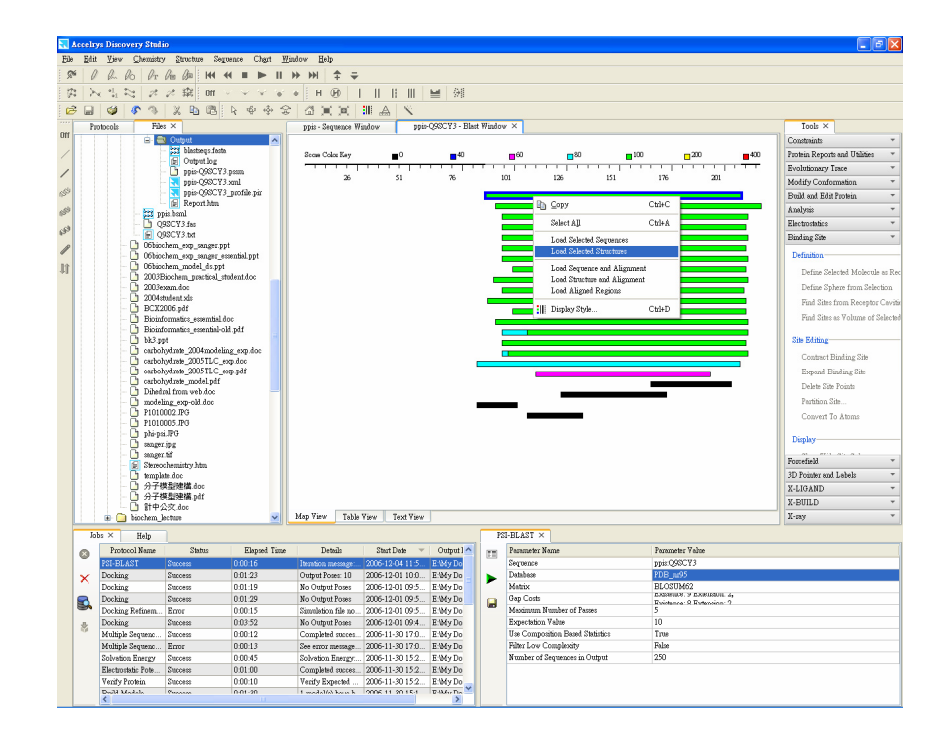

2.4.7. 如下圖, Sequence → show sequence

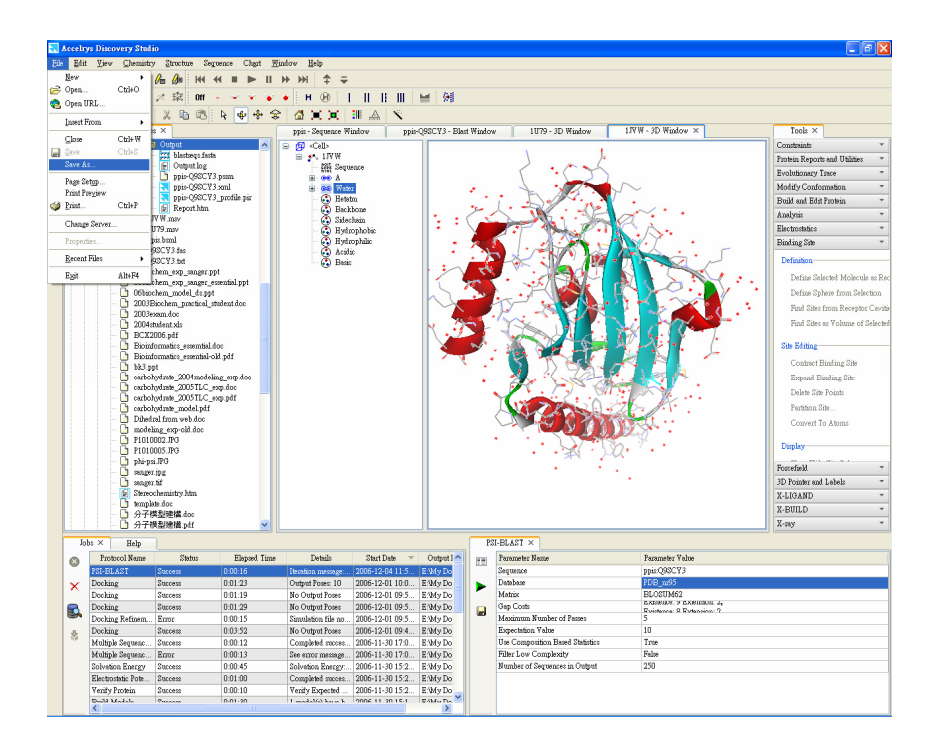

## 2.4.8. 空白處右鍵, insert sequence → From windows, 對話視窗選取目標序列。

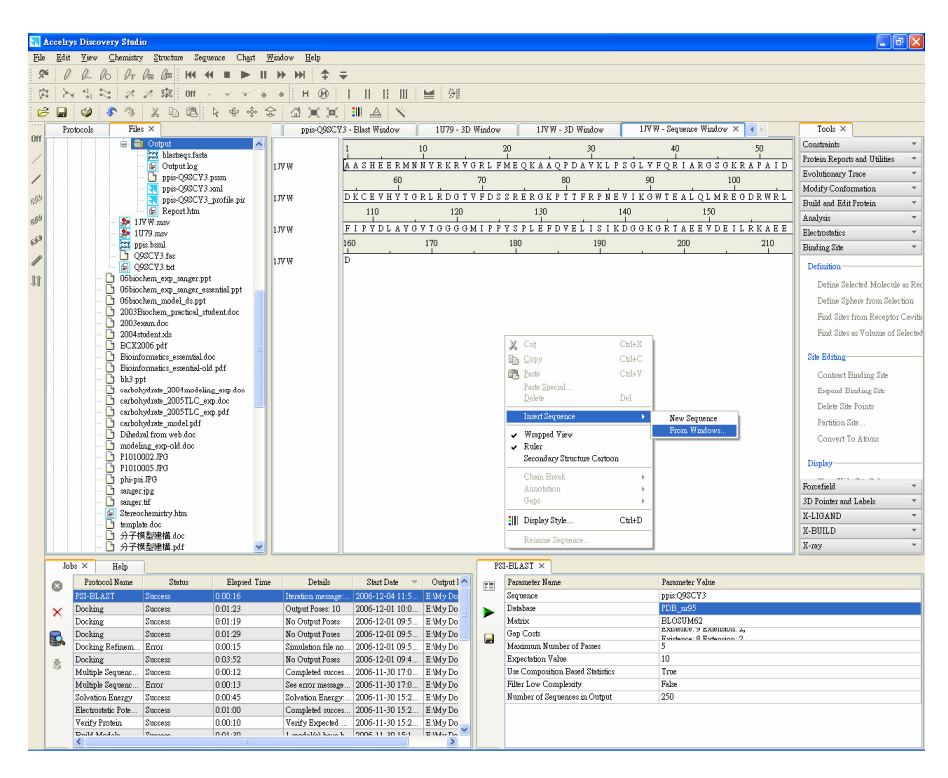

2.4.9. 執行 Protocols → sequence alignment
2.4.10. 執行 Protocols → Build model
2.4.11. 依指示進行 minimization。

2.5. 對內建的 PDB 進行序列搜尋,比對,並進行分子模擬。依作業問題試著做做 看。有問題請隨時舉手。

## 3. 參考文獻:

- 3.1. Anna Tramontano (2006) Protein structure prediction. Wiley-VCH
- 3.2. Höltje et al (2003) Molecular Modeling. Wiley-VCH
- 3.3. Current Protocol in Bioinformatics. Wiley online book.

## M4 醣類分子模型

楊健志

碳水化合物的種類與構形非常複雜,原因是醣類的 hemiacetal 與另一醣類或醇 類以醣苷鍵相連時,另一醣類不只一個位置具有羥基,且所形成的雙面角不像胜肽 有特定的角度組合。Hemiacetal 形成時,會有兩種 anomer 生成,這對多醣體的構形 有決定性的影響。利用分子模型組合醣類分子,可以清楚了解它的結構特徵。醣類 修飾在其他生物分子,如蛋白質,脂質,賦予他們生物分子辨識特徵,增加水溶性 等。

## 1. 器材

HGS Biochemistry Molecular Model , 5000 Bio-Organic Set (Maruzen, Japan) °

## 2. 實驗操作

2.1. 依據下圖 (Fischer projection) 建立一個葡萄糖 (P. 241, Lehninger)。

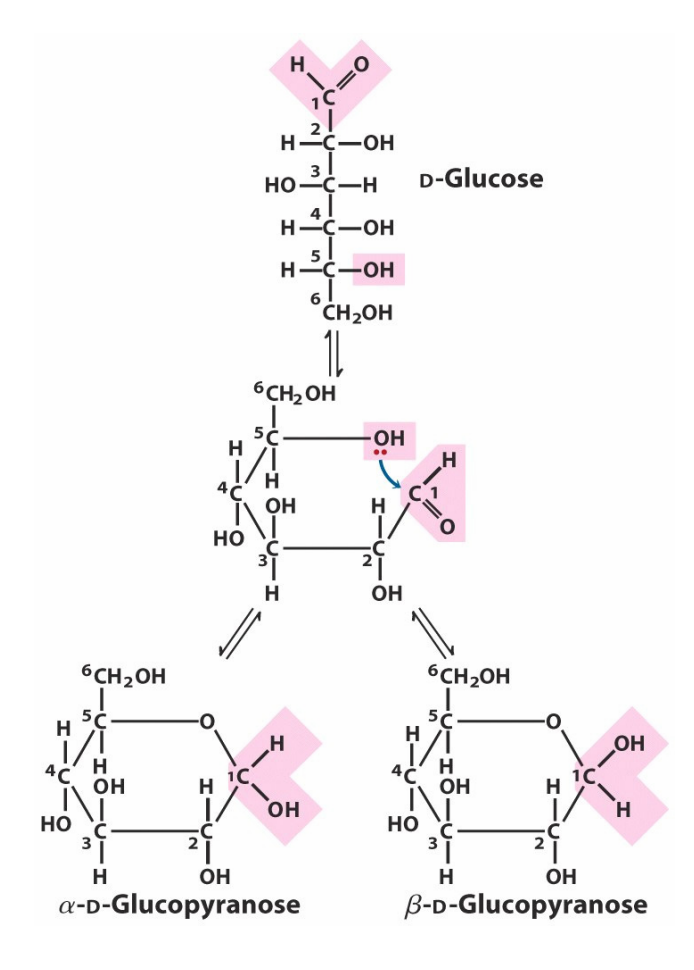

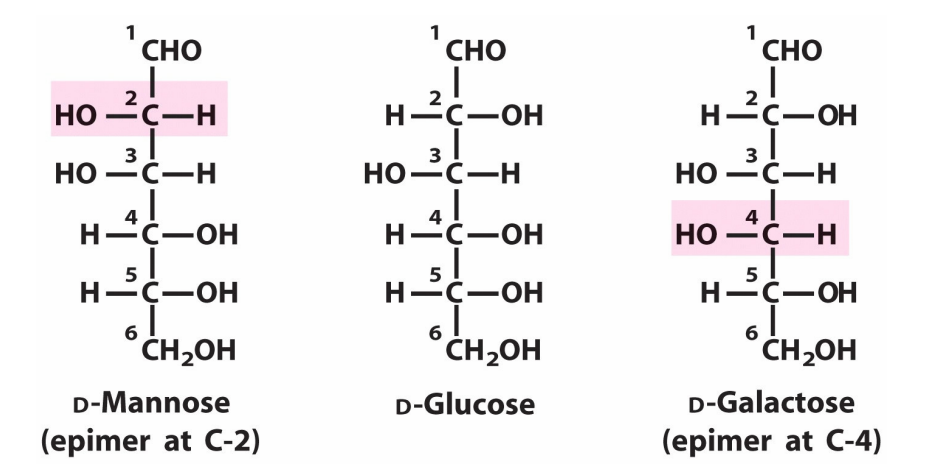

- 2.2. 直鏈狀的六碳醣類很容易趨近於一個環狀,連結適當原子形成 hemiacetal。
- 2.3. 所完成的 pyranose 調整成 "椅形",有兩種可能形式, <sup>4</sup>C<sub>1</sub> 或 <sup>1</sup>C<sub>4</sub>, 合者較 為安定?

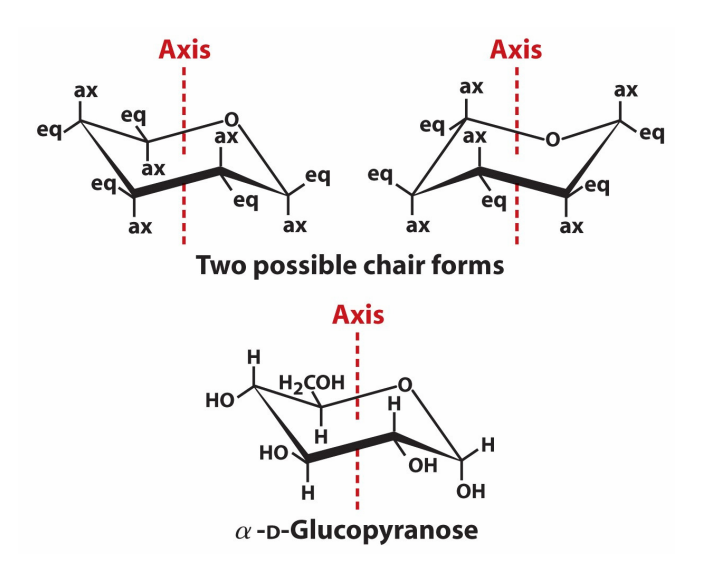

- 2.4. 試試看不同的 anomer 構形。
- 2.5. 以 α-1,4 linkage 連接兩個葡萄糖,與組員所的相連。觀察是否有親水性與疏水性的區域。有何重要性?

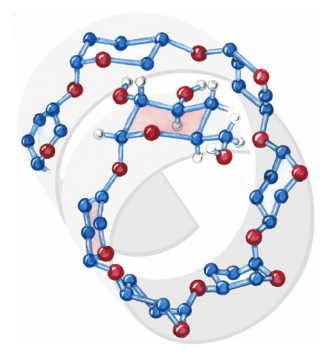

- 2.6. 以 β-1,4 linkage 連接兩個葡萄糖,與組員所的相連。
- 2.7. 試試 GlcNAc 及 GalNac。

# M4 醣類分子模型 - 補充 TLC

楊健志

#### **Oligosaccharide Analysis by Thin Layer Chromotography**

 $\beta$ -Amylase (BA) ( $\alpha$ -1,4-glucan maltohydrolase; EC. 3.2.1.2) catalyzes the removal of  $\beta$ -maltose residues sequentially from the non-reducing end of an  $\alpha$ -1,4-glucan of variable chain length.

 $\beta$ -Amylase is unique among other glycohydrolases that its catalysis proceeds with a repetitive manner, or multiple-attack mechanism. With this feature,  $\beta$ -amylase releases maltose effectively without dissociation from the rest of starch chain. This mechanism can be demonstrated when oligosaccharides are used as substrates. For example, when a maltose is removed from maltoheptaose, the maltopentaose still bound to the active site will be the substrate rather than a free maltoheptaose. Therefore, free maltopentaose will not be seen in the reaction mixture. If  $\beta$ -amylase works according to a multiple-chain mechanism, then free maltopentaose will be seen in the reaction system. We can trace the presence of maltopentaose by TLC.

To monitor the oligosaccharide released from multiple attack of  $\beta$ -amylase, a TLC method derived from Miyake et al was employed (Miyake et al., 2002).

Materials

Maltoheptose (G7) TLC plate (Merck, Silica gel 60, 20\*20 cm)  $\beta$ -amylase (Sigma) Development solution (H<sub>2</sub>SO<sub>4</sub> (2%):ethanol =50:50)

#### Procedures

A 10 µl mixture containing 1 µl of maltoheptose, 1 µl enzyme and 8 µl sodium acetate buffer (50 mM, pH 5.4) was incubated at 37 °C for appropriate time (5, 10, 20, 30, 60 seconds, respectively). The reaction mixture (1 µl) was then spotted on a TLC plate and developed by a solution of isopropanol:butanol:H<sub>2</sub>O = 15:3.75:5. The spots was visualized by spraying a solution of H<sub>2</sub>SO<sub>4</sub> (2%):ethanol =50:50 and followed by heating at 180 °C for a few minutes.